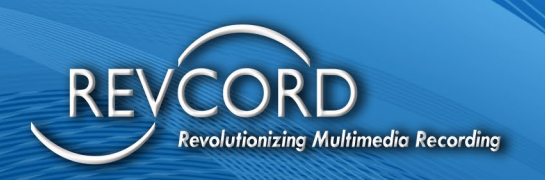

REVCORD

# REVCORD GATEWAY CONFIGURATION MANUAL

MMS Version 12.1 Revison 5.16.2023

**MULTI-MEDIA LOGGING SYSTEMS** 

1250 WOOD BRANCH PARK DR #490 HOUSTON, TEXAS 77079

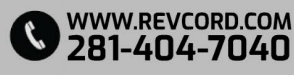

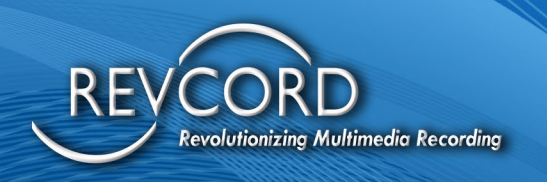

#### **TABLE OF CONTENTS**

REVCORD

| FACTORY SETTINGS OF GATEWAY         | 1   |
|-------------------------------------|-----|
| INITIAL SETUP OF THE DATA COLLECTOR | 1   |
| FIRMWARE UPGRADE OF THE GATEWAY     | . 2 |
| ASSIGNING NEW IP ADDRESS            | . 3 |
| CONFIGURING THE GATEWAY IP ADDRESS  | .5  |
| TROUBLESHOOTING                     | .11 |
| LOGGER CONFIGURATION                | 12  |

#### MULTI-MEDIA LOGGING SYSTEMS

P 1250 WOOD BRANCH PARK DR #490 HOUSTON, TEXAS 77079

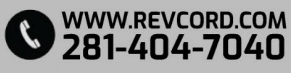

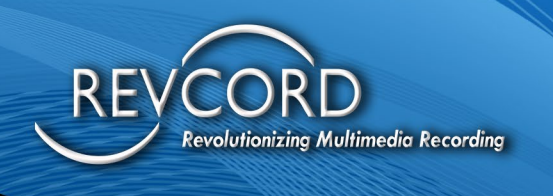

#### FACTORY SETTINGS OF GATEWAY

The default settings for the VoIP to Analog Gateways are factory configured with two Active NIC Ports and two Passive NIC Ports.

| Port 1 is configured with a static IP | 192.168.1.1.101 |
|---------------------------------------|-----------------|
| Port 2 is configured with a static IP | 192.168.0.101   |

| Default User ID  | admin |
|------------------|-------|
| Default Password | admin |

You will need this information for the Initial Setup of the Data Collector.

### **INITIAL SETUP OF THE DATA COLLECTOR**

- 1. Configure the Data Collector's #1 NIC Port to 192.168.1.xxx, where (xxx) is an available IP Address on the Network.
- Using a Patch Cable, connect the Data Collector's NIC Port 1 to the Gateway's NIC Port #1.
   (Note: If DHCP connects to the Network Switch)
- 3. Log into the Gateway via URL <u>\\192.168.1.101</u> using the default User ID and Password (admin/admin)

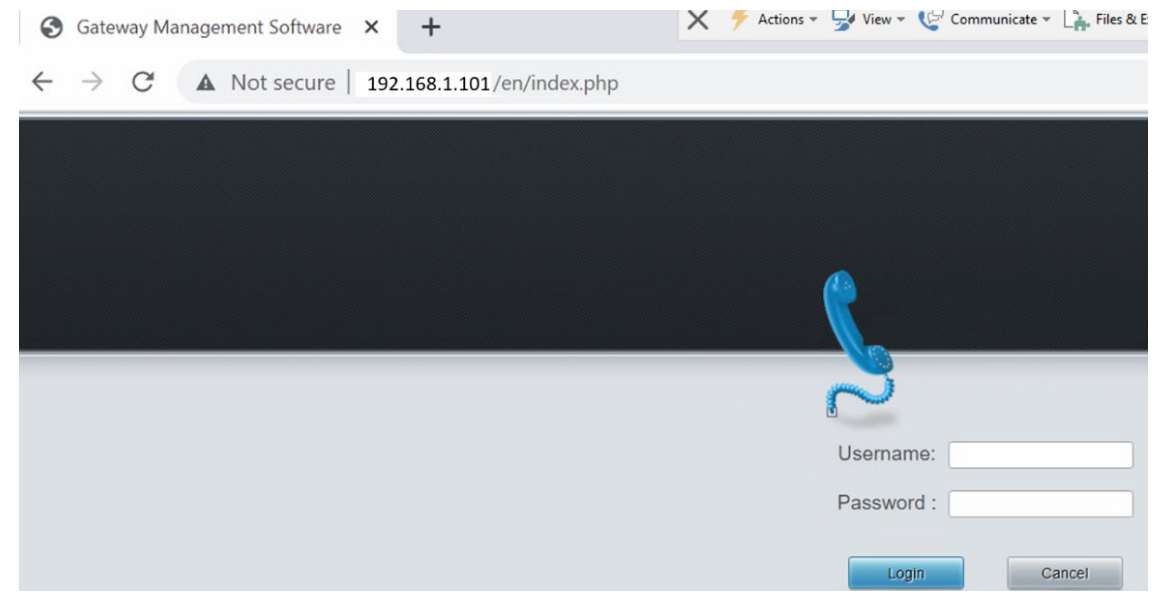

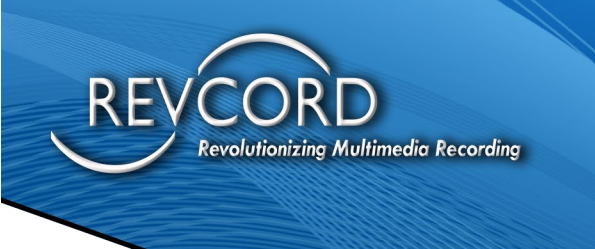

### FIRMWARE UPGRADE OF THE GATEWAY

- 1. Go to Systems\Tools
  - a. Factory Reset do a reset then go to Tools

|                   |         | a second second second second second second second second second second second second second second second second |
|-------------------|---------|----------------------------------------------------------------------------------------------------|
| 2010, 1:59:44 AM  |         |                                                                                                    |
| Operation Info    | *       |                                                                                                    |
| VolP              | *       | Factory Reset                                                                                                    |
| Advanced          | *       | Click the button 'Reset' below to restore to factory settings.                                                    |
| D                 |         |                                                                                                    |
| Port              | •       |                                                                                                    |
| Route             | *       | Count                                                                                                    |
| System Tools      | *       | TACHEL .                                                                                                    |
| Management        |         |                                                                                                    |
| Config File       |         |                                                                                                    |
| Network           |         |                                                                                                    |
| Upgrade           |         |                                                                                                    |
| Signaling Capture |         |                                                                                                    |
| Call Log          |         |                                                                                                    |
| Operation Log     |         |                                                                                                    |
| Backup & Upload   |         |                                                                                                    |
| Factory Reset     | <b></b> |                                                                                                    |
| System Monitor    |         |                                                                                                    |
| Access Control    |         |                                                                                                    |
| PING Test         |         |                                                                                                    |
| DNS Test          |         |                                                                                                    |
| TRACERT Test      |         |                                                                                                    |
| Change Password   |         |                                                                                                    |
| Restart           |         |                                                                                                    |
|                   |         |                                                                                                    |
|                   |         |                                                                                                    |

b. Tools – Upgrade and choose the Patch file and Click Update

| r2010, 1.48.34 AM         Operation Info       S         volp       S         Advanced       S         Port       S         System Tools       S         Atanagement       Useon         Useon       Sold 1         Upgrade       Sold 100-00 fuREC         Upgrade       Select an Update File         System Tools       Rote         System Tools       Rote         Storback       Comment 12.7_2018.2         Useon       Version 12.7_2018.2         Management       Useon         Conting Pasker       Sold 100-00 fuREC         Upgrade       Select an Update File         Choose File       No file chosen         Status A Upload       Resett         System Monitor       Access Control         Nos Test       Status A Upload         TRACER T Test       Chooge Password         Restart       Select an Update                                                                                                    |                   |   |
|----------------------------------------------------------------------------------------------------|-------------------|---|
| speration Info S   source S   stort S   stort S                                                                                                    | 010, 1:58:34 AM   |   |
| Voip       S         Advanced       S         Port       S         Road       S         Port       S         Road       S         System Tools       S         Management       Conter Hverskin 2 0, 202042116         Conter File       Service       Version 20 0, 202042116         Ubpodd       Version 20 0, 202042116       U-boot         Version 20 0, 202042116       U-boot       Version 20 0, 202042116         Conter File       Conter File       Version 20 0, 202042116       U-boot         Version 20 0, 202042116       U-boot       Version 20 0, 202042116       U-boot         Version 20 0, 202042116       U-boot       Version 20 0, 202042116       U-boot         Version 20 0, 202042116       U-boot       Version 20 0, 202042116       U-boot         Version 20 0, 202042116       U-boot       Version 20 0, 20204216       U-boot         Version 20 0, 202042116       U-boot       Version 20 0, 20204216       U-boot         Signaling Capture       Conter Version       U-boot       Version 20 0, 20204216         Signaling Capture       Conter Version       Reset       Version 20 0, 20204216       Version 20 0, 20204216         Signaling Capture                                                                                                    | Operation Info    | * |
| Avance       Set avance         Avance       Set avance         Avance       Set avance         Avance       Set avance         Avance       Set avance         Set avance       Set avance         System Tools       Set avance         Management       Conter file         System Tools       Set avance         Version 27_201612       Kernel         Version 27_201612       Reset         Signaling Capture       Coloses File         Operation Log       Backup & Upolad         Backup & Upolad       Reset         System Monitor       Access Corrori         PiNo Test       TRACERT Test         Change Password       Resavord                                                                                                    | 2 VolB            | × |
| A variance     A variance     Current Version     Current Version     Current Version     Serial Num     90441     WEB     Version 2.0     2030042116     U-boot     Version 1.2.7     2019     Version 1.2.7     2019     Version 1.2.7     2019     Version 1.2.7     2019     Version 2.7     Version 2.7     Version                                                                                                    |                   |   |
| Pert       Servitation         Route       Servitation         System Tools       Management         Config File       Unsoln 42.00,202304216         Uoot       Version 2.0.0,202304216         Servitation       Servitation         Version 4.00,202304216       Servitation         Servitation       Version 4.00,202304216         Uoot       Version 2.0.0,202304216         Servitation       Version 4.00,202304216         Uoot       Version 4.00,202304216         Version 4.00,202304216       Servitation         Version 4.00,202304216       Version 4.00,202304216         Uoot       Version 4.00,202304216         Version 4.00,202304216       Version 4.00,202304216         Version 4.00,202304216       Version 4.00,202304216         Operation top       General Version 4.00,202304216         Operation top       General Version 4.00,202304216         Version 6.00, Reset       Signaling Capture         Catalog       Operation top         Backup & Upload       Reset         PiNG Test       Donal Test         Ohange Passwoid       Restat         Restat       Concept File Version 4.00,0000                                                                                                    | O? Advanced       | * |
| Route *   Route *   System Tools *   System Tools *   Management   Config File   Network   Upprate   Signaling Capture   Call Og   Operation Log   Bacturg & Uppate   System Monitor   Access Control   Pins Test   Divis Test   Divis Test   Change Passwoid   Restart                                                                                                    | Dert Dert         | * |
| Wetain 2.0.2.023042116       Wetain 2.0.2.023042116       Bervice Version 2.0.2.023042116       U-boot       Version 1.2.7.2.0182       Wetain 2.0.2.0.2023042116       U-boot       Version 1.2.7.2.0182       Wetain 2.0.2.0.2023042116       U-boot       Version 1.2.7.2.0182       Wetain 2.0.2.0.2023042116       U-boot       Version 1.2.7.2.0182       Wetain 2.0.2.0.2023042116       U-boot       Version 1.2.7.2.0182       Version 1.2.7.2.0182       Version 2.7.2.0182       Signaling Capture       Cal Log       Operation Log       Backup & Upbade       Factory Reset       System Montor       Access Control       Pink Test       DN3 Test       TRACERT Test       Change Password       Restart                                                                                                    | Route             | × |
| System Tools  Service Version 2.0 0,203042116 Uboot Version 2.7 ,201812 Uboot Version 2.7 ,201812 Version #99 SMB PREEMPT Mon Apr 22 10:30:11 CST Version #99 SMB PREEMPT Mon Apr 22 10:30:11 CST Operation Log Backup & Uploate Backup & Uploate B                                                                                                    | ]                 |   |
| Management<br>Contig File<br>Network<br>Upgrade<br>Signaling Capture<br>Call Log<br>Operation Log<br>Bactup & Upboate<br>File No file chosen<br>Call Log<br>Operation Log<br>Bactup & Upboate<br>File No file chosen<br>Call Cog<br>Operation Log<br>Bactup & Upboate<br>File No file chosen<br>Contig<br>File Choose File No file chosen<br>Contig<br>File Choose File No file chosen<br>Choose File No file chosen<br>Choose File No file choosen<br>Choose File No file choosen<br>Choose File No file chosen<br>Choose File No file chosen<br>Choose File No file choosen<br>Choose File No file choosen<br>Choose File No file choosen<br>Choose File No file choosen<br>Choose File No file choosen<br>Choosen<br>C | System Tools      | ^ |
| Management       Version 499 SulP FREELPT Mon Apr 22 103011 CST         Coning File       Product Type SM01000-D16REC         Upgrade       Select an Update File         Select an Update File       Choose File, No file chosen         Call Log       Operation Log         Backup & Update       Reset         System Monitor       Access Control         PINS Test       DNS Test         TRACERT Test       Change Password         Resart       Control File                                                                                                    |                   |   |
| Comprese     Product Type SMG 1000-D ISREC       Upgrade     Select an Update File       Concerned     Select an Update File       Operation Log     Bactup & Update       Bactup & Update     File       System Monitor     Access Control       PINA Test     DNS Test       DNS Test     Change Password       Restart     Control                                                                                                    | Management        |   |
| Vetrokit Upgrade Uggradu Signaling Carllung Carllung Carl                                                                                                    | Config File       |   |
| Select an Update File Choose File No file chosen Call Log Operation Log Backup & Update File Call Log Operation Log Backup & Update File Call Log Operation Factory Reset System Monitor Access Control File File Call Log Call Log                                                                                                    | Network           | _ |
| Signaling Capture<br>Call Log<br>Operation Log<br>Bactup & Upbod<br>Fractor, Reset<br>System Monitor<br>Access Control<br>PING Test<br>DNS Test<br>TRACERT Test<br>Change Password<br>Restart                                                                                                    | Upgrade           | - |
| Call Log Operation Log Departain Log Departain Log Departa                                                                                                    | Signaling Capture |   |
| Operation Log<br>Backup & Uphoate Uphoate Reset<br>System Monitor<br>Access Control<br>PINS Test<br>TRACERT Test<br>Change Password<br>Restart                                                                                                    | Call Log          |   |
| Backup & Update Update Update Reset Factory Reset System Montor Access Control PINO Test DNS Test TRACERT Test Change Password Restart                                                                                                    | Operation Log     |   |
| Factory Reset<br>System Monitor<br>Access Control<br>PING Test<br>DNS Test<br>TRACERT Test<br>Change Password<br>Restart                                                                                                    | Backup & Upload   |   |
| System Monitor<br>Access Control<br>PINO Test<br>TRACERT Test<br>Change Password<br>Restart                                                                                                    | Factory Reset     |   |
| Access Control PING Test DNS Test TRACERT Test Change Password Restart                                                                                                    | System Monitor    |   |
| PING Test<br>DNS Test<br>TRACERT Test<br>Change Password<br>Restart                                                                                                    | Access Control    |   |
| DNS Test TRACERT Test Change Password Restart                                                                                                    | PING Test         |   |
| TRACERT Test Change Password Restart                                                                                                    | DNS Test          |   |
| Change Password<br>Restart                                                                                                    | TRACERT Test      |   |
| Restart                                                                                                    | Change Password   |   |
|                                                                                                    | Restart           |   |
|                                                                                                    |                   |   |
|                                                                                                    |                   |   |

c. Wait a few minutes and Gateway will give a Notification once it has been Updated.

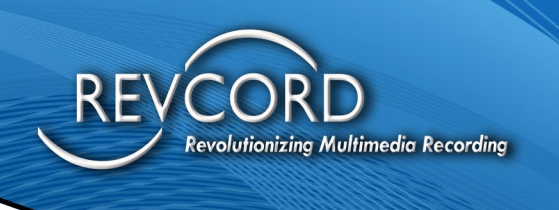

### **ASSIGNING NEW IP ADDRESS**

1. Navigate to System Tools\Change Password Menu Option

| Operation Info   | ×  |
|------------------|----|
| VolP             | ×  |
| Advanced         | *  |
| 🚺 Port           | *  |
| Route            | *  |
| System Tools     | *  |
|                  |    |
| Config File      |    |
| Network          |    |
| Upgrade          |    |
| Signaling Captur | e  |
| Call Log         |    |
| Operation Log    |    |
| Backup & Uploa   | d  |
| Factory Reset    |    |
| System Monitor   |    |
| PING Test        |    |
| DNS Test         |    |
| TRACERT Test     |    |
| Change Passwo    | rd |
| Restart          |    |
|                  |    |
|                  |    |

- a. In the "Current Username" box
  - i. Type in "admin"
- b. In the "Current Password" box
  - i. Type in "admin"
- c. In the "New Username" box
  - i. Type in "Revcord"
- d. In the "New Password" box
  - i. Type in the password from Keeper
- e. Confirm and Click the Save button

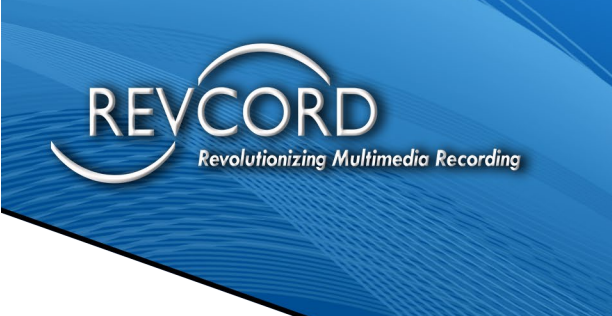

- 2. Then Navigate to System Tools\Network Menu Option
  - a. Decide whether the Gateway will be attached to a Network via Dynamic or Static Assignment,
    - i. If DYNAMIC: change the Network Type dropdown to DHCP
    - ii. If STATIC: configure with the information below,
      - 1. Uncheck the Enable LAN 2 check box and Click Save.

| PM   |       |                                    |                  |
|------|-------|------------------------------------|------------------|
| fo 😣 |       |                                    |                  |
|      |       |                                    | Network Settings |
|      | LAN 1 |                                    |                  |
|      |       | Network Type:                      | Static           |
|      |       | IP Address (I):                    | 10.0.0.1         |
|      |       | Subnet Mask (U):                   | 255.255.255.0    |
|      |       | Default Gateway (D):               | 10.0.0.1         |
|      |       |                                    |                  |
|      |       | DNS Server (P):                    | 0.0.0.0          |
|      |       | IDus Address:                      | Eachla           |
|      |       | IPvo Address.                      | CEnable          |
|      |       |                                    |                  |
|      |       |                                    | $\sim$           |
|      | LAN 2 |                                    | Enable           |
|      | LAN 2 |                                    |                  |
|      |       |                                    |                  |
|      |       |                                    |                  |
|      |       |                                    |                  |
|      |       |                                    |                  |
|      |       | Save                               | Reset            |
|      |       | Suis                               |                  |
|      |       | Note: Disease las in antin union u |                  |

#### The Gateway will reset with it's New IP Address.

3. Log back in with the New Username "Revcord" and Proceed to Firmware Upgrade.

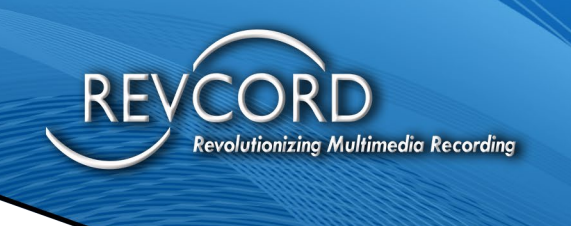

### **CONFIGURING THE GATEWAY IP ADDRESS**

- 1. At the Section
  - a. VolP
    - i. SIP
      - 1. SIP Address

As shown in the following screen. Leave the port to Default **5060** 

|                                    |                                               | 22.2.3            |                      |
|------------------------------------|-----------------------------------------------|-------------------|----------------------|
| → C A Not secure   10.0.0.1/en/nav | igation.php                                   |                   | • Q @ ☆ [            |
|                                    |                                               | h.h               | a ha cataladdilla an |
| 2010, 1:32:48 AM                   |                                               |                   | Current User:Revo    |
| Operation Info 🛛 😣                 |                                               |                   |                      |
| VolP 😞                             | SIP Settings                                  |                   |                      |
| siP                                | SIP Address                                   | LAN 1: 10.0.0.1 V |                      |
| SIP Compatibility                  | SIP Port                                      | 5060              |                      |
| Aedia                              | Register Status                               | Unregistered      |                      |
| Advanced M                         | Register Gateway                              | No V              |                      |
|                                    | Depictor ID Address                           |                   |                      |
|                                    | Registrar Port                                |                   |                      |
| Route                              |                                               |                   |                      |
| System Tools                       | Spare Registrar Server                        | Enable            |                      |
|                                    | Register Interval Time(ms)                    | 0                 |                      |
|                                    | Registry Validity Period (s)                  | 600               |                      |
|                                    | Multi-Registrar Server Mode                   | Enable            |                      |
|                                    | SIP Transport Protocol                        |                   |                      |
|                                    | Switch Signal Port if SIP Registration Failed | Enable            |                      |
|                                    | IMS Network                                   | Enable            |                      |
|                                    |                                               |                   |                      |
|                                    | Saue P                                        | ecet              |                      |
|                                    | Save                                          | csci              |                      |

- 2. Section VolP
  - a. Media verify Codec G711U was selected, refer to the following image.

| 2010, 1:49:45 Al |   |
|------------------|---|
| Operation Info   | * |
| VolP             | * |
| IP               |   |
| P Compatibility  |   |
| ledia            | - |
| Advanced         | * |
| Port             | * |
| Route            | * |
| System Tools     | * |
|                  |   |
|                  |   |
|                  |   |
|                  |   |
|                  |   |
|                  |   |
|                  |   |
|                  |   |

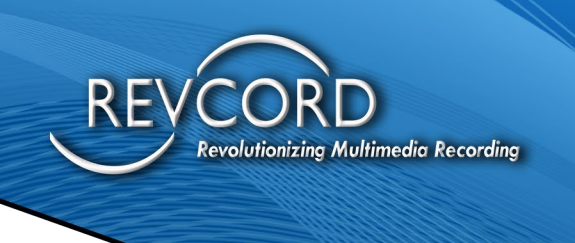

- 3. Go to Advance
  - a. FXO
    - i. Leave everything Default, unless, the Phone System needs changes in the Voltage, Energy Levels and Vox Timeout.
    - ii. If Phone System has a Very Low Energy Level in the Transmission of the Audio Data when using Audio Only channel type (VOX), then reduce the Voice Energy Min Value to 15,000 or 10,000.
    - iii. Minimum Silence Length represents when the Audio Recording should stop when no Voice is detected for a period.

Refer to the following image.

| $\leftarrow \ \rightarrow \ G$ | A Not secure   10.0.0.1/en/navig | ation.php                                                   | <b>0</b> -                                                                                                    | Q  | ß    |
|--------------------------------|----------------------------------|-------------------------------------------------------------|----------------------------------------------------------------------------------------------------|----|------|
|                                |                                  | the second of the second second                             | and the second second second second second second second second second second second second second second second | 6. | In   |
| 10/7/2010, 1:50:16 AM          |                                  |                                                             |                                                                                                    |    | Curr |
| Operation Info                 | *                                |                                                             |                                                                                                    |    |      |
| VolP                           | *                                | FXO                                                         |                                                                                                    | _  |      |
| Advanced                       | *                                | Calling Party Detection Time (s)<br>FXO Offmook Volatage(V) | 10                                                                                                    |    |      |
| FX0<br>DTMF                    | -                                | EXO Onhook Volatage(V)<br>Incoming Call from PSTN           | 1                                                                                                    |    |      |
| Dialing Rule                   |                                  | FSK Standard                                                | GR-30(North America, China) 🗸                                                                                    |    |      |
| Dialing Timeout                |                                  | Reception Interval of DTMF CallerID (ms)                    | 250                                                                                                    |    |      |
| Port                           | *                                | Auto Open AGC:                                              | Enable                                                                                                    |    |      |
| Route                          | *                                | AGC Max Energy Level:                                       | 3200000                                                                                                    |    |      |
|                                |                                  | AGC Min Energy Level:                                       | 2560000                                                                                                    |    |      |
| System Tools                   | 8                                | Voice Energy Min Value:                                     | 100000                                                                                                    |    |      |
|                                |                                  | Minimum Silence Length(ms):                                 | 5000                                                                                                    |    |      |
|                                |                                  | Store Reserve                                               |                                                                                                    |    |      |

- 4. Go to Port FXO to configure each of the ports. Here Ports represents the logical channel used in the software.
  - a. Individual Port Configuration and Batch Configuration are available to configure the Ports(Channels).

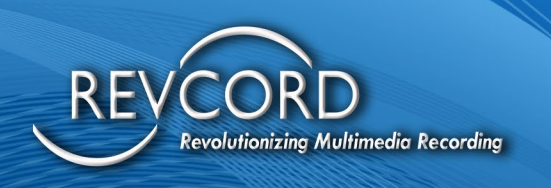

| - → C' ▲ N            | ot secure   10.0.0 | 0.1/en/navigation.php |              |              | <b>o</b> , O       |                      |
|-----------------------|--------------------|-----------------------|--------------|--------------|--------------------|----------------------|
|                       |                    |                       |              |              | - Mailte Incentile | hhnii                |
| 7/2010, 1:51:31 AM    |                    |                       |              |              |                    | Current User:Revcord |
| Operation Info 🛛 😂    |                    |                       |              |              |                    |                      |
| VolP 😸                |                    |                       |              | FXO Settings |                    |                      |
| Advanced 😸            | Port               | Туре                  | Channel Type | Bound Number | Input Gain         | Modify               |
| Port ®                | 1                  | FXO                   | Voltage      |              | 0                  |                      |
|                       | 2                  | FXO                   | Voltage      |              | 0                  |                      |
| -xo                   | 3                  | FXO                   | Voltage      |              | 0                  | 6                    |
| Advanced FXO Settings | 4                  | FXO                   | Voltage      |              | 0                  | 6                    |
|                       | 5                  | FXO                   | Voltage      |              | 0                  |                      |
| Route 🗧               | 6                  | FXO                   | Voltage      |              | 0                  | 2                    |
| System Tools 🗧        | 7                  | FXO                   | Voltage      |              | 0                  | 0                    |
|                       | 8                  | FXO                   | Voltage      |              | 0                  | Q                    |
|                       | 9                  | FXO                   | Voltage      |              | 0                  | 0                    |
|                       | 10                 | FXO                   | Voltage      |              | 0                  | 2                    |
|                       | 11                 | FXO                   | Voltage      |              | 0                  | 0                    |
| _                     | 12                 | FXO                   | Voltage      |              | 0                  | 0                    |
|                       | 13                 | FXO                   | Voltage      |              | 0                  | 2                    |
|                       | 14                 | FXO                   | Voltage      |              | 0                  | 0                    |
|                       | 15                 | FXO                   | Voltage      |              | 0                  | 0                    |
|                       | 16                 | FXO                   | Voltage      |              | 0                  | 0                    |

- b. Channel Type has two options
  - i. Voltage: for use when the line has Channel
  - ii. Voice: for use when you want to use VOX (Audio)
- c. Connection method should be "Static Binding for Outgoing/Incoming" option. This is the only option available by default. Enter the Bound Number as "8001" as recommended or any number pattern which will be used to configure each Channel in the RevConfig to map the Calls.
- d. Input Gain(dB): this setting will increase the volume of the Analog Audio.
- e. Bargein Sensitivity(1-22): this setting represents the VOX Level in RevCongfig. Refer to the image below.

|                       |     |                            |           | heihelberte bei ber |
|-----------------------|-----|----------------------------|-----------|---------------------|
| 10/7/2010, 1:52:03 AM |     |                            |           | Current User.R      |
| Operation Info        | *   |                            |           |                     |
| VolP                  | *   | FXO-N                      | Modify    |                     |
| Advanced              | 8   | Port                       | 1         |                     |
| (i) Port              | *   | Туре                       | FXO       |                     |
| •                     |     | Channel Type               | Voltage 🗸 |                     |
| FXO                   |     | Connection Method          | Voltage   |                     |
| Port Group            |     | Bound Number               | Voice     |                     |
| Advanced FXO Sett     | ngs | Input Gain (dB)            | 0         |                     |
|                       |     | Bargein Sensitivity(1-22): | 17        |                     |
| Route                 | 8   |                            |           |                     |
| System Tools          | 8   | Modify                     | Cancel    |                     |

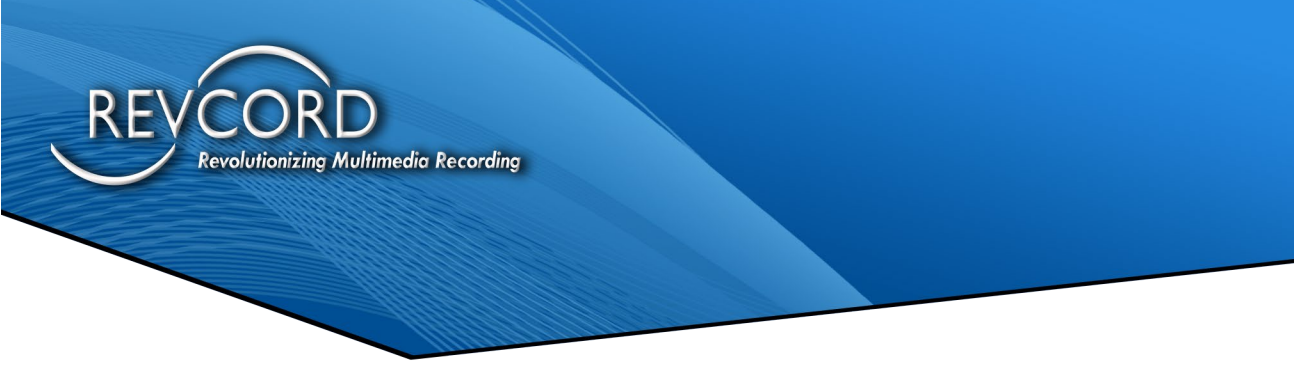

5. User can Choose Batch Option to do configurations for a Batch of Ports.

See Below

|                       |                            |                        | h. ha cahi ai h      |
|-----------------------|----------------------------|------------------------|----------------------|
| 10/7/2010, 1:52:53 AM |                            |                        | Cu                   |
| Operation Info 😒      |                            |                        |                      |
| VolP ×                |                            | FXO-Modify             |                      |
| Advanced X            | Dart                       |                        |                      |
| Advanced C            | Type                       | FXO                    |                      |
| 1) Port               | Channel Type               | Voltage                |                      |
| FXO                   | Connection Method          | Static Binding for O 🗸 |                      |
| Port Group            | Bound Number               | 8001                   |                      |
| Advanced FXO Settings | Input Gain (dB)            | 0                      |                      |
|                       | Bargein Sensitivity(1-22): | 17                     |                      |
| LI Route              |                            |                        |                      |
| System Tools          | Modify                     | Reset Cancel           |                      |
|                       |                            |                        |                      |
|                       |                            | Barlite, Ite-          | all didle and        |
| 10/7/2010, 1:53:27 AM |                            |                        | Current User:Revcord |
| Operation Info 🗧      |                            |                        |                      |
| VolP S                | FXO-Batc                   | h Modify               |                      |
| Advanced N            | Starting Port              |                        |                      |
| Auvanceu              | Ending Port                |                        |                      |
| V Port ×              | Channel Type               | Voltage                |                      |
| FXO                   | Connection Method          | Static Binding for O 🗸 |                      |
| Port Group            | Starting Bound Number      | 8001                   |                      |
| Advanced FXO Settings | Batch Rule of Bound Number | Increase V             |                      |
| Route S               | Input Gain (dB)            | 0                      |                      |
| System Tools          | Bargein Sensitivity(1-22): | 17                     |                      |
|                       |                            |                        |                      |
|                       | Save                       | Cannel                 |                      |
|                       | Save                       | Galice                 |                      |

- 6. Go to Port
  - a. Port Group
    - i. Check "All"

1. Save the Configuration.

User can modify the description if desired, but the Index is defaulted to the Call Routing settings received from the Gateway to the Recorder.

|                       |                                                         | and the second second second second second second second second second second second second second second secon                                                                                                    |                      |
|-----------------------|---------------------------------------------------------|----------------------------------------------------------------------------------------------------|----------------------|
| 10/7/2010, 1:53:51 AM |                                                         |                                                                                                    | Current User:Revcord |
| Dperation Info 😸      |                                                         |                                                                                                    |                      |
| VolP ×                |                                                         | Port Group-Add                                                                                                    |                      |
| Advanced S            | Index                                                   | 1 🗸                                                                                                    |                      |
| (i) Port              | Description                                             | default                                                                                                    |                      |
| FXO<br>Port Group     | Register Port Group                                     | NO                                                                                                    |                      |
| Advanced FXO Settings | Authentication Mode                                     | Do Not Register                                                                                                    |                      |
| Route S               | Port Select Mode<br>Preemptive Answer Keyboard Shortcut |                                                                                                    |                      |
| System Tools 📚        | Port Reused by Multiple Groups                          | NO                                                                                                    |                      |
|                       | Port                                                    | Check All TXX Ports Check All FXX Ports                                                                                                    |                      |
|                       |                                                         | Øport 1(FXO)         Øport 2(FXO)         Øport 3(FXO)         Øport 4(FXO)           Øbort 5(FXO)         Øport 6(FXO)         Øport 1(FXO)         Øport 1(FXO)           Øbort 9(FXO)         Øport 0(FXO)         Øport 1(FXO)         Øport 1(FXO)           Øbort 13(FXO)         Øport 14(FXO)         Øport 14(FXO)         Øport 14(FXO) |                      |
|                       |                                                         | Save                                                                                                    |                      |

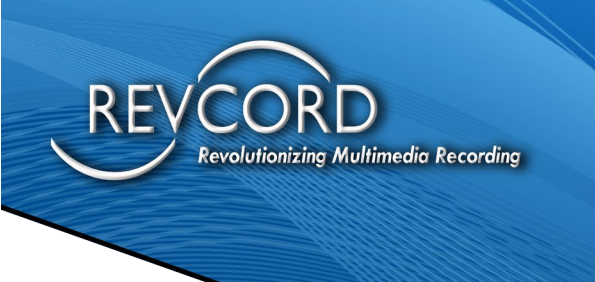

- 7. Go to Route
  - a. "Tel->IP" Section Click "Add New" button to create a new route. Make sure to select the "Source Port Group" from the drop-down menu which is already created in the "Port Group" section.
    - i. Then enter the Recorder IP Address at the "Destination Address" field.
    - ii. Click "Save"

| 10/7/2010, 1:56:06 AM |   | Curren                       |
|-----------------------|---|------------------------------|
| Operation Info        | * | Standard Mode Character Mode |
| VolP                  | * |                              |
| Advanced              | * | Neurital and a               |
| (i) Port              | * | Tel VID Porting Table        |
| Route                 | * | reform Robing Robe           |
| Tel>IP                |   | Index: 63 V                  |
| System Tools          | * | Description: default         |
|                       |   | Source Port Group:           |
|                       |   | CallerID Prefix:             |
|                       |   | CalleelD Prefix              |
|                       |   | Destination Address:         |
|                       |   | Destination Port 5060        |
|                       |   | Close Close                  |
|                       |   |                              |

- 8. Make sure to Restart the Gateway after the configurations are done, you can do this by going to the section:
  - a. System Tools
    - i. Restart.

| 7/2010, 2:00:57 AM | L. |                                                        |          |                      |
|--------------------|----|--------------------------------------------------------|----------|----------------------|
| Operation Info     | *  |                                                        |          |                      |
| VolP               | *  | Service                                                | Restart  |                      |
| Advanced           | *  | Click the button 'Restart' to restart the service      | Restart  | Generate a Dump File |
| Port               | *  |                                                        |          |                      |
| Route              | *  | Click the button 'download' to download the dump file. | download |                      |
| System Tools       | *  |                                                        |          |                      |
|                    |    |                                                        |          |                      |
| Config File        |    | System                                                 | Restart  |                      |
| letwork            |    |                                                        |          |                      |
| pgrade             |    | Click the button 'Restart' to restart the system.      | Restart  | Generate a Dump File |
| gnaling Capture    |    |                                                        |          |                      |
| Call Log           |    |                                                        |          |                      |
| Operation Log      |    |                                                        |          |                      |
| Backup & Upload    |    |                                                        |          |                      |
| actory Reset       |    |                                                        |          |                      |
| ystem Monitor      |    |                                                        |          |                      |
| Access Control     |    |                                                        |          |                      |
| NG Test            |    |                                                        |          |                      |
| ONS Test           |    |                                                        |          |                      |
|                    |    |                                                        |          |                      |
| TRACERT Test       |    |                                                        |          |                      |

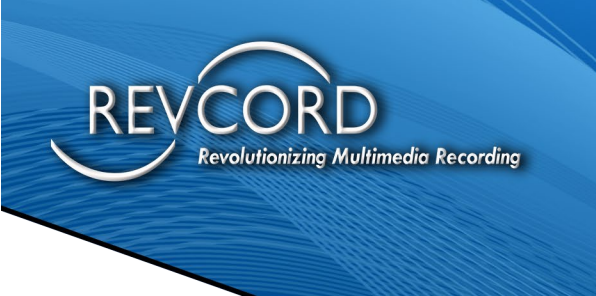

- 9. Check Channel status once the configuration is completed. This is achieved by doing some test calls.
  - a. Go to section "Operation Info"
    - i. Channel State and State Column represent the status of the Channel and whether it is on a Call, Idle, etc.

|                       |   |         |      |            |                  |              | - 11. ju. <b></b> |                         |
|-----------------------|---|---------|------|------------|------------------|--------------|-------------------|-------------------------|
| 10/7/2010, 2:30:19 AM |   |         |      |            |                  |              |                   | Current User:Revcord Lo |
| Operation Info        | * |         |      |            | Observed Observe |              |                   |                         |
| System Info           |   |         |      |            | Channel State    | i izverskeri |                   |                         |
| Channel State         |   | Channel | Туре | Voltage(v) | State            | Direction    | CallerID          | CalleeID                |
| Warning Info          |   | 1       | FXO  | 0          | <b>7</b>         |              | ***               |                         |
| No.15                 | _ | 2       | FXO  | 0          | 5                |              |                   |                         |
|                       | č | 3       | FXO  | 0          | 53               |              | 570.              |                         |
| O Advanced            | * | 4       | FXO  | 0          | 5                |              |                   |                         |
| (i) Port              | * | 5       | FXO  | 0          | 53               |              |                   | 222                     |
| Route                 | * | 6       | FXO  | 0          | 63               |              |                   | (11)                    |
| System Tools          | * | 7       | FXO  | 0          | 6                |              |                   |                         |
|                       |   | 8       | FXO  | 0          | 6                |              |                   |                         |
|                       |   | 9       | FXO  | 0          | 6                |              |                   | ·                       |
|                       |   | 10      | FXO  | 0          | 5                |              |                   |                         |
|                       |   | 11      | FXO  | 0          | 53               |              |                   |                         |
|                       |   | 12      | FXO  | 0          | 6                |              |                   |                         |
|                       |   | 13      | FXO  | 0          | 52               |              |                   |                         |
|                       |   | 14      | FXO  | 0          | 53               | 222          |                   |                         |
|                       |   | 15      | FXO  | 0          | 63               |              |                   |                         |
|                       |   | 16      | FXO  | 0          | 5                |              |                   |                         |
|                       |   |         |      |            |                  |              |                   |                         |
|                       |   |         |      |            |                  |              |                   |                         |

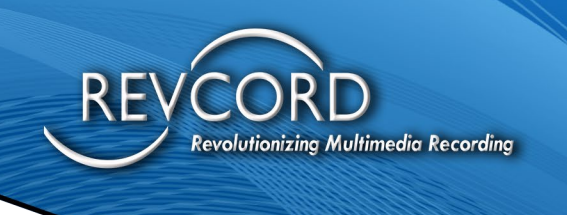

#### TROUBLESHOOTING

- 1. In the case that any issues arise for any specific Ports or Set of Ports
  - a. Go to Systems Tools
    - i. Signaling Capture choose the Ports and Setup the Recording Length
      - 1. Click "Start All"
      - 2. "Stop All" will stop the Signaling Capture.
      - 3. "Download All" will download the Captures and send back to Vendor Support.

| 0/7/2010, 1:59:04 AM |                 |                                      |                                                                |           | Currer      |
|----------------------|-----------------|--------------------------------------|----------------------------------------------------------------|-----------|-------------|
| Operation Info       | 8               |                                      |                                                                |           |             |
| S VolP               | *               |                                      | Packet Capture                                                 |           |             |
| 3                    | Signating Dack  | I Canture SIR&System&Cen             |                                                                |           |             |
| Advanced             | Cognaing Factor | [on dojstojdoon + ]                  |                                                                |           |             |
| ) Port               | BTP Packet      | RTP Port Range 🗸 6000.10000          |                                                                | Start     | Stop        |
| Route                | Signaling And F | TP/Syslog Capture 0.0                |                                                                |           |             |
| System Tools         | â               |                                      |                                                                |           |             |
|                      |                 |                                      |                                                                |           |             |
| Config Elle          |                 |                                      | Data Recording                                                 |           |             |
| Network              |                 |                                      |                                                                |           |             |
| Ungrade              | Port1           | Port 1 👻                             |                                                                |           |             |
| Signaling Capture    | Recording Len   | th1 60                               | Start                                                          | Stop      | onload File |
| Call Log             |                 |                                      |                                                                |           |             |
| Operation Log        | Port2           | Port1 V                              |                                                                |           |             |
| Backup & Upload      | Recording Len   | 102 60                               | Start                                                          | Stop      | unload File |
| Factory Reset        |                 |                                      |                                                                |           |             |
| System Monitor       | Recording Opti  | in Normal 🗸                          |                                                                |           |             |
| Access Control       |                 |                                      |                                                                |           |             |
| PING Test            |                 |                                      |                                                                |           |             |
| DNS Test             |                 | Start All Skop A                     | Download All                                                   | Clear All |             |
| TRACERT Test         |                 |                                      |                                                                |           |             |
| Change Password      |                 |                                      |                                                                |           |             |
| Restart              |                 | Note                                 |                                                                |           |             |
|                      |                 | 1.Allow two chan<br>2.Only up to 600 | leis to record simultaneously<br>data from start can be saved. |           |             |
|                      |                 | 3.Recording para                     | meters:8000HZ sampling rate,16-bit                             |           |             |
|                      |                 | mono,PCM16 for                       | matted.                                                        |           |             |
|                      |                 | 4.Please downloa                     | d and delete the file in time after                            |           |             |
|                      |                 | recording comple                     | 2.<br>econting as the recording of the last                    |           |             |

- 2. To configure Gateway to send Failure Alerts and Raise Alarm
  - a. Go to Port
    - i. Advanced FXO to configure those settings.

| (/2010, 1:54:19 AM    |                                                                                     | Cu |
|-----------------------|-------------------------------------------------------------------------------------|----|
| Operation Info 🗧      |                                                                                     |    |
| VoIP 🗧                | Advanced FXO Settings                                                               |    |
| Advanced S            | Malibox Settings                                                                    |    |
|                       | Mailbox Account                                                                     |    |
| Port                  | Password                                                                            |    |
| EXO                   | Outgoing(SMTP) Port 25                                                              |    |
| Did Onus              | SSL                                                                                 |    |
| Port Group            | Redpient                                                                            |    |
| Advanced FXO Settings | Subject Warning: gateway port disconnector                                          |    |
|                       | gareway.joevinoj.portportj<br>Content disconnection                                 |    |
| Route                 | USCULIECTON                                                                         |    |
| System Tools 😸        | Sending test                                                                        |    |
|                       |                                                                                     |    |
|                       | Note:1,Multiple recipients must be separated by 12                                  |    |
|                       | 2,In subject and content:                                                           |    |
|                       | 2.1.[devinfo] represents the device information i.e. device type and serial number. |    |
|                       | 2.2.(port) indicates the port number.                                               |    |
|                       |                                                                                     |    |
|                       |                                                                                     |    |
|                       | Tel->IP Alarm                                                                       |    |
|                       | Tel->IP Call Failure Alarm                                                          |    |
|                       | Number of TeI->IP Failed Calls 1                                                    |    |
|                       | OPTIONS Not Responding Alarm                                                        |    |
|                       |                                                                                     |    |
|                       |                                                                                     |    |
|                       |                                                                                     |    |
|                       |                                                                                     |    |
|                       |                                                                                     |    |

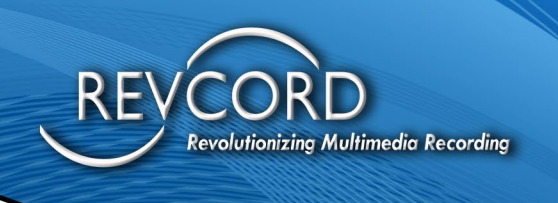

## LOGGER CONFIGURATION

You will need to open the Channel Types Page in RevConfig to begin Logger configurations.

- 1. In Channel Types Page, select VoIP to match with the Gateway, if only recording through Gateway. Extra VoIP Channels are there then list the VoIP Phone Lines first and leave the Gateway Lines at the end using Concurrent Mode and SIPREC options.
  - a. For Example: if we need to record 16 VoIP Phone Lines through Mirroring and 16 Analog Lines through Gateway then the Channel Configuration must follow this order.
    - i. VoIP enabled,
      - 1. Number of Channels 32
    - ii. SIPREC enabled
    - iii. Concurrent Mode enabled
      - 1. Number of Channels 16

| RE REVCORD Configuration Wizard - Channe | el Types                                                                                                    |                                                                                                    | >  |
|------------------------------------------|----------------------------------------------------------------------------------------------------|----------------------------------------------------------------------------------------------------|----|
| REVCORD                                  | Please select Car<br>Select channel type and<br>of Digital, Analog and Vo<br>Select Recorder: LOC<br>Analog / Digital<br>VoIP<br>Concurrent Mode<br>(VoIP Only)<br>Enable QOS<br>Enable Domain Users | d / Channel type<br>enter number of channels for each type. Can be a combination<br>IP.<br>ALREC<br>Number of Channels 8 Use Audiocodes<br>Number of Channels 32 SIP Trunk SIPRE<br>Number of channels 16 NET10 Avtec<br>SIP Server Settings<br>SIP Port 5060 RTP Port 4000 | c  |
|                                          |                                                                                                    | < Back Next > Finish Canc                                                                                                    | æl |

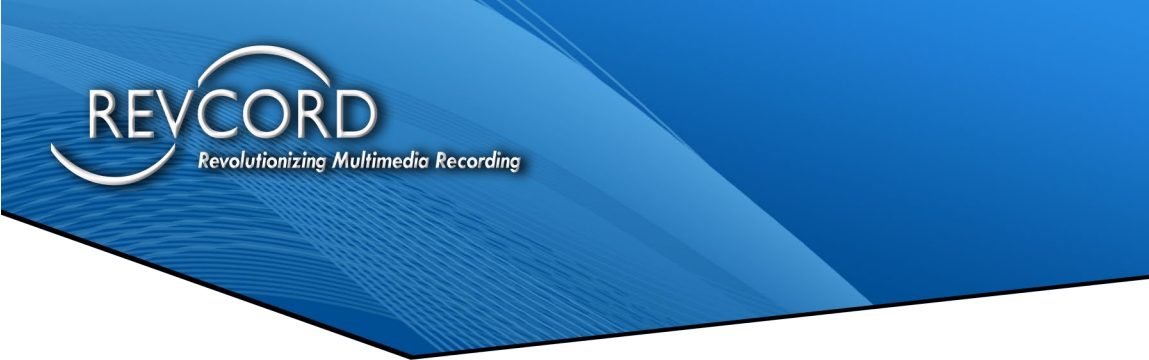

2. Enter the Bound Number of the Port configured in the Gateway at the SIP URI section in the Physical Channel settings.

| Physical Channel sett | REVCORD Configuration Wizard -P | hycical Channol Sottin | илс. Х. X                                                    |
|-----------------------|---------------------------------|------------------------|--------------------------------------------------------------|
| Channel Configuratio  | ns                              |                        |                                                              |
| Physical Ch No :      | 17                              |                        | Vox Level : 50 Status:                                       |
| Physical Ch Name :    | CH0017                          |                        | Gain: 0                                                      |
| Ch No :               | 017                             |                        | Voltage Level: 80                                            |
| Ch Name :             |                                 |                        | Falling Threshold : 20                                       |
| Recorder :            | LOCALREC                        | ~                      | Delta Time : 0                                               |
| Trigger :             | SIP v                           | Additional Settings    | Discard Calls less than (ms) : 2000                          |
|                       | Radio Channel Enable MDC-120    | J0 T1 Line             | Merge Calls interval (ms) : 3000                             |
| Stream Type :         |                                 | ~                      | Max Call Duration (ms) : 3600000                             |
| IP Address :          | 0.0.0                           | . 0                    | Beep : Enable Beep Tone Interval: 10 (Sec)                   |
| RxPort:               | TxPort: 0                       | Orion Port: 0          | Save Recorded Files To : D:\DissTech\Diss                    |
|                       | Auto IP Increment               | Use MAC Address        | Caller ID Mode : DTMF/FSK Mode:  MF Mode:                    |
| MAC Address :         | 00:00:00:00:00:00               |                        | Enable AGC : Line Hold Time on Stop Recording : 0 (Millisec) |
| SIP URI :             | 8001                            | 0.7<br>                | Hangup DTRM Voltage(5~48 Dflt:26) : 26                       |
| RevAgent IP :         | 0.0.0                           | . 0                    |                                                              |
| RevAgent MAC :        | 00:00:00:00:00:00               |                        |                                                              |
|                       |                                 | OK                     | Cancel                                                       |
|                       |                                 |                        |                                                              |

3. Continue this process for all Channels and Restart the "newvsrmsagent" service.

Once restarted, the gateway and logger configuration is completed.